## Creating Address labels Using Mail Merge

And an Excel Spreadsheet

Using Word 2013 and an Excel spreadsheet.

1- Open Word and select the "Mailings" tab:

|           | 5-     | ÷ گ                   |                        |                        |                           |                  |                   |                         |          |          | Documen            | t2 - Word        |   |                     |                       |  |
|-----------|--------|-----------------------|------------------------|------------------------|---------------------------|------------------|-------------------|-------------------------|----------|----------|--------------------|------------------|---|---------------------|-----------------------|--|
| FILE      | HOME   | INSE                  | RT DESIG               | N PAGE L               | AYOUT R                   | EFERENCI         | es <mark>M</mark> | AILINGS                 | REVIEW   | VIEW     | Acroba             | t                |   |                     |                       |  |
| _         |        |                       |                        |                        |                           |                  |                   | 2000                    | Rules *  | Fields   | ~@)                | Find Recipient   | M | *                   |                       |  |
| Envelopes | Labels | Start Mail<br>Merge * | Select<br>Recipients * | Edit<br>Recipient List | Highlight<br>Merge Fields | Address<br>Block | Greeting<br>Line  | Insert Merge<br>Field - | D Update | e Labels | Preview<br>Results | Check for Errors |   | Finish &<br>Merge * | Merge to<br>Adobe PDF |  |
| Creat     | te     | ,                     | Start Mail Me          | rge                    | ,                         |                  | Write & In        | sert Fields             |          |          |                    | Preview Results  |   | Finish              | Acrobat               |  |

2- To use the Mail Merge applet, click on the down arrow next to 'Start Mail Merge' and choose 'Step by Step Mail Merge Wizard':

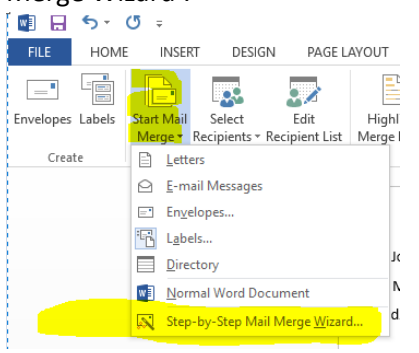

3- The Wizard Steps show up in a column at the right of the Word document. Step 1 is to choose 'Labels' from the list:

| Image: Symmetry of the symmetry of the symmetry of the                         | ⊡ – ∂ ×                                                                                                    | ×        |
|----------------------------------------------------------------------------------------------------|----------------------------------------------------------------------------------------------------|----------|
| FILE HOME INSERT DESIGN PAGE LAYOUT REFERENCES MAILINGS REVIEW VIEW Acrobat                                                                                                    | Sign                                                                                                    | n in     |
| It is not net to the intervence of the intervence of the intervenc | lerge × ×<br>ament type<br>or document are<br>ng on?<br>ters<br>hall messages<br>relopes<br>etcory<br>etc labels for a<br>liling.<br>etc labels for a | <u>^</u> |

4- To continue to Step 2, look at the very bottom on the Wizard Column and click 'Next: Starting Document': under Step 1 of 6.

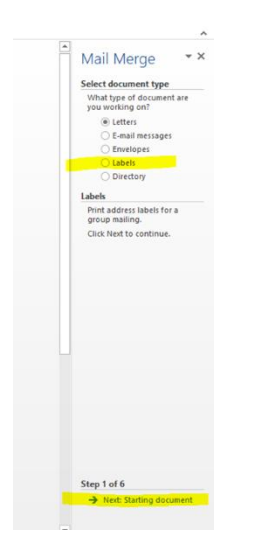

5- Step 2 asks two questions about your labels: we will choose 'change document layout' (presently it's a standard Word document format) and then we will click on 'Label Options' to choose the correct label.

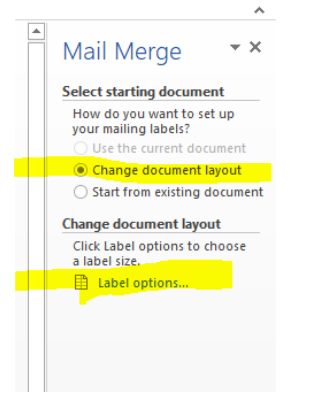

6- In the 'Label Options' pop up box, click the down arrow to choose the Label vendor of your labels. Mine will be 'Avery US Letter' and 'Avery 8160'.

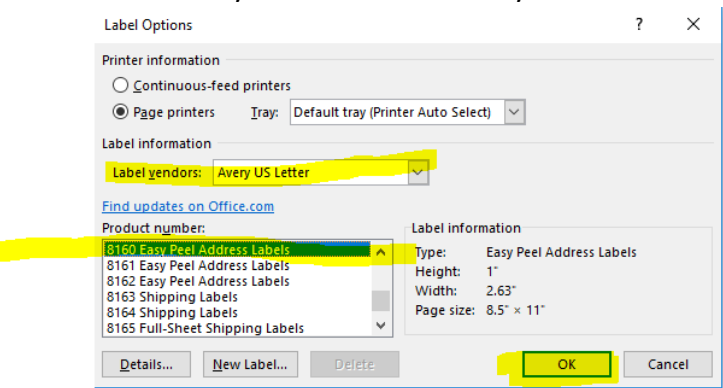

- 7- The Printer information at the top is asking what kind of 'feed' your printer uses. Most printers, these days, are 'Page printers', meaning they print one page at a time. That's Step 2.
- 8- Click "Next: Select recipients".

|          | 6. D. 46                     |  |
|----------|------------------------------|--|
|          | Step 2 of 6                  |  |
|          | Next: Select recipients      |  |
|          | Previous: Select document ty |  |
| <b>T</b> |                              |  |

9- We will choose: "Use an existing list" and "Browse":

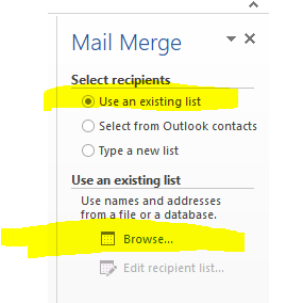

10- Browse to the location of your file and double click to open:

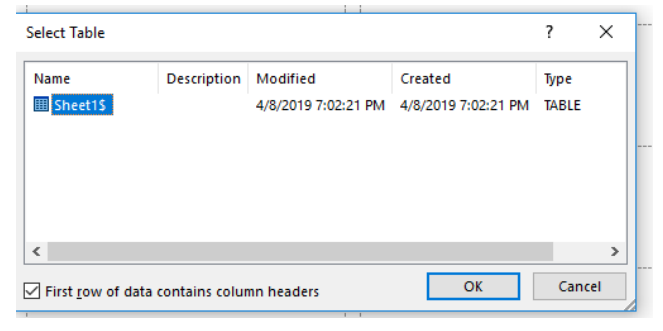

11- Select the Table from your Spreadsheet. Usually the correct table is selected (above) and a checkmark is in the box "First row of data contains column headers". If your spreadsheet first row does NOT contain headers, then UNCHECK that box. Click 'OK'.

| Mail Merge Recipier                                                                                                    | nts             |       |                       |            |            |         | ?       | ×      |  |  |  |
|----------------------------------------------------------------------------------------------------|-----------------|-------|-----------------------|------------|------------|---------|---------|--------|--|--|--|
| This is the list of recipients that will be used in your merge. Use the options below to add to or change your list.<br>Use the checkboxes to add or remove recipients from the merge. When your list is ready, click OK. |                 |       |                       |            |            |         |         |        |  |  |  |
| Data Source                                                                                                    | ~               | Iname |                       | title 🚽    | city 🗸     | - State | ▼ zip ▼ | ✓ stre |  |  |  |
| address list.xlsx                                                                                                    | •               | Smith | Suzi                  |            | Santa Rosa | CA      | 95403   | 123    |  |  |  |
| address list.xlsx                                                                                                    | ~               | Jones | Frank                 | Mr.        | Fremont    | CA      | 95783   | 435    |  |  |  |
| address list.xlsx                                                                                                    | ~               | Perry | Arthur                | Mr. & Mrs. | Petaluma   | CA      | 94592   | 654    |  |  |  |
| address list.xlsx                                                                                                    | ~               | Jones | Jane                  | Mrs.       | Windsor    | CA      | 95492   | 988    |  |  |  |
|                                                                                                    |                 |       |                       |            |            |         |         |        |  |  |  |
|                                                                                                    |                 |       |                       |            |            | _       |         |        |  |  |  |
| Data Source                                                                                                    |                 | F     | Refine recipient list |            |            |         |         |        |  |  |  |
| address list.xlsx                                                                                                    |                 | ~     | A↓ Sort               |            |            |         |         |        |  |  |  |
|                                                                                                    |                 |       | Filter                |            |            |         |         |        |  |  |  |
|                                                                                                    | Find duplicates |       |                       |            |            |         |         |        |  |  |  |
|                                                                                                    | Find recipient  |       |                       |            |            |         |         |        |  |  |  |
| Edit                                                                                                    | Refres          | ih    | Validate addr         | esses      |            |         |         |        |  |  |  |
|                                                                                                    |                 | Ok    |                       |            |            |         |         |        |  |  |  |

12-\*\*\*Continue from #13 in Creating Mailing Address Labels Document.